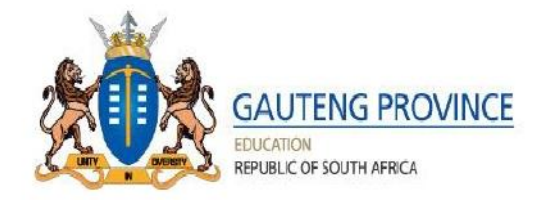

# STEP-BY-STEP ADMISSIONS ONLINE APPLICATION USER GUIDE FOR THE 2020 LEARNER INTAKE

## APPLICATION PROCESS

In terms of Section 9 of NEPA, the Admission Policy of a Public School and the administration of Admissions by an Education Department must not unfairly discriminate in any way against an applicant for Admission. Admissions Regulation 2019 as Amended provides the preference order of Admissions as:

- (a) The applicant learner's place of residence is closest to the school within the feeder zone;
- (b) The applicant learner has a sibling attending the school;
- (c) The place of employment of at least one of the applicant learner's parents is within the feeder zone of the school;
- (d) The applicant learner's place of residence is within a 30 kilometre radius of the school; or
- (e) The applicant learner's place of residence is beyond a 30 kilometre radius of the school

NB: The ranking of the applications for admission shall be in the order of the categories referred to the above, in paragraphs

(a) to (e) of sub-regulation (2) and in the order in which the applications were received

Parents access the web address: <u>http://www.gdeadmissions.gov.za</u> to be on the "Welcome to Admissions Online Application for 2020" page

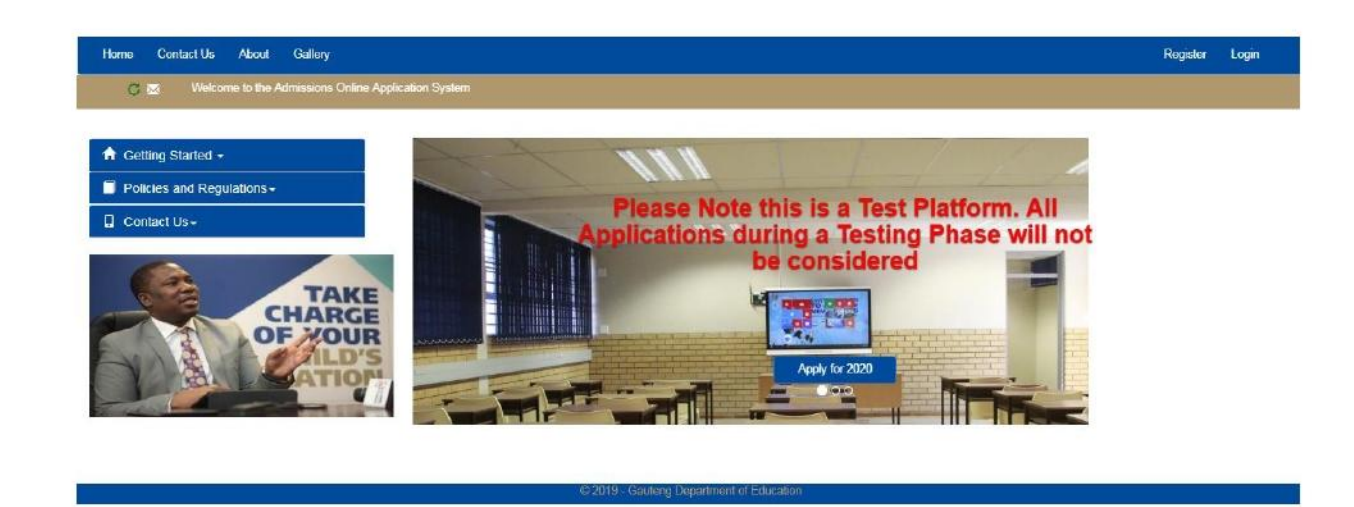

> Regular updated news feeds will be displayed on the notification bar below to keep users informed

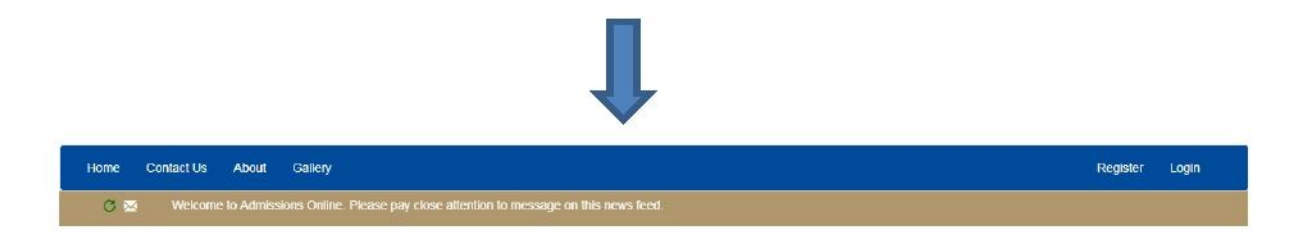

- Parents are required to read the information on the Welcome Page and click on Apply for 2020 or click on Register to access Terms and Conditions
- Parents must accept the Terms and Conditions and click continue to proceed with an application

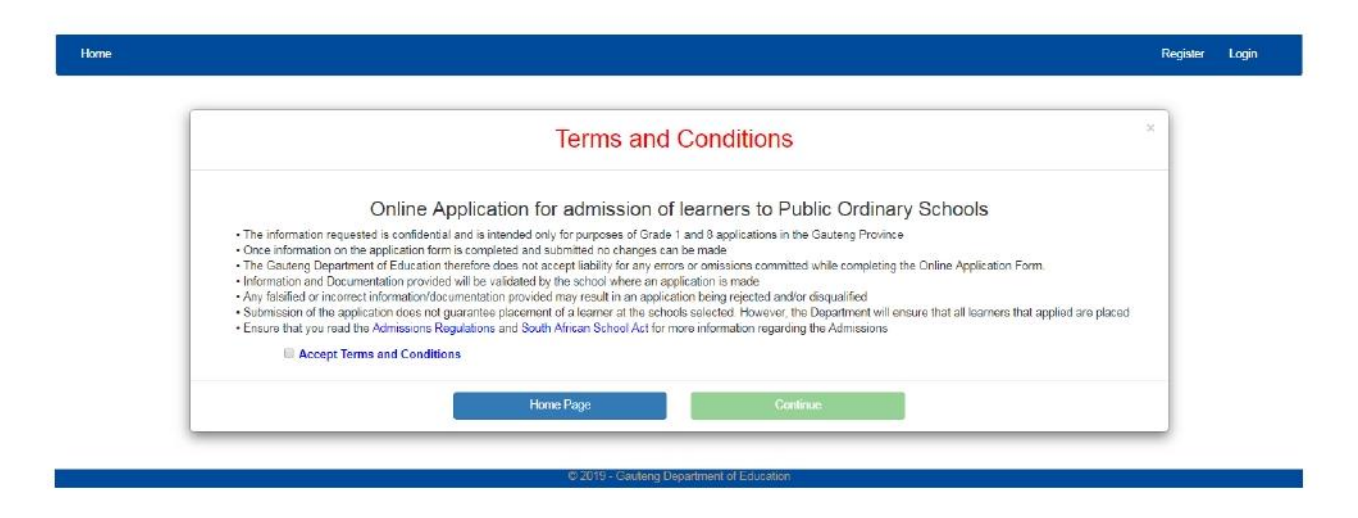

To proceed, click on Apply for 2020 or on Register

## There are three (3) steps in the application process

- 1. Step 1 Enter Parent/Legal Guardian Details
- 2. Step 2 Enter Learner Details (parent can register and apply for Twins & Triplets simultaneously)
- **3**. Step 3 Application Page

## Parents must complete all three steps for the application to be completed

## STEP 1: ENTER PARENT DETAILS.

- 1. ALL users must create new credentials, namely a Username and a Password
- 2. The "*Enter Parent/Guardian Details*" form will pop-up and parent should complete all fields on the form. **Compulsory** fields are identified by a RED asterisk \*. Landline and Email Address fields are **not compulsory**.
- 3. Parent needs to enter a Username and Password. The username and password will be sent to the parent's cell phone number and must be kept safely. The username and password must be used to login and access the main application as a User.
- 4. The Password must have eight (8) characters, consisting of a Capital Letter, Small Letters, Numbers and a Special Character, for example, **P@ss2018.**

## Enter Parent/Guardian Details

Please Note Fields marked with \*\* are compulsory

| South African ®<br>Citizen | Non South African O<br>Citizen |
|----------------------------|--------------------------------|
| ID/Passport Number *       | ID Number                      |
| Name(s) *                  |                                |
| Surname *                  |                                |
| Gender *                   |                                |
| Cellphone Number*          |                                |
| Telephone                  |                                |
| Email Address              |                                |
| Home Address*              |                                |

| Home Address*                     |                                    |                           |
|-----------------------------------|------------------------------------|---------------------------|
| Work Address                      |                                    |                           |
| Province *                        | Gauteng                            | ¥                         |
| Usemame *                         |                                    |                           |
| Password must contain an upper    | case character, a special characte | r, a lower case character |
| and a numeric value and be at lea | ast 8 characters long, (e.g. P@ss2 | 019)                      |
| Password *                        |                                    |                           |
|                                   | <b>B</b>                           |                           |
| Confirm Password *                |                                    |                           |
|                                   | ø                                  |                           |
| Su                                | ibmit Parent/Guardian Details      |                           |

5. In the event that the parents forgot the password and username, the system will allow parents to **reset** the password and username

6. After submitting STEP 1, by clicking NEXT, the application will automatically proceed to STEP 2 (ENTER LEARNER DETAILS) and the colour of STEP 1 will change to GREEN

## STEP 2: ENTER LEARNER DETAILS

On this page a parent is able to:

• ENTER LEARNER DETAILS (Application cannot be made unless learner's details are captured)

The parent may enter learner details of an individual (ONE) learner or TWINS, or TRIPLETS as indicated below

> APPLICATION FOR AN INDIVIDUAL LEARNER

| Step 1 Completed. Parent/Guardian Details | Step 2. Er                                              | iter Learner Details              |                  |                              | Step 3: Apply To A       | School |  |
|-------------------------------------------|---------------------------------------------------------|-----------------------------------|------------------|------------------------------|--------------------------|--------|--|
| My Applications                           | Enter Learner D                                         | etaile                            |                  |                              |                          |        |  |
| Ledit Parent/Guardian Details             |                                                         | etans                             |                  |                              |                          |        |  |
| My Learners                               | One Child                                               | Twins                             | 0                | Triplets                     | 0                        |        |  |
| ✓ Edit Learners -                         | South African Citizen                                   |                                   | Non So           | uth African Citizen          | 0                        |        |  |
| C Support-                                | ID/Passport<br>Number                                   | 0705090997082                     |                  |                              |                          |        |  |
|                                           | Date of Birth *                                         | 2007/05/09                        | =                | Gender*                      | Female                   | •      |  |
|                                           | Name(s) *                                               | Lige                              |                  | Surname *                    | Will                     |        |  |
|                                           |                                                         | Race and LoLT are only for statis | tical purposes a | nd has no beering on allocat | on of school.            |        |  |
|                                           | Preferred Language<br>of Learning and<br>Teaching(LoLT) | Zulu 🔻                            |                  | Race*                        | Coloured                 | •      |  |
|                                           | Province *                                              | Gauteng T                         |                  | Grade Applying for           | Select the grade a learn | *      |  |
|                                           | Accent declaration                                      |                                   |                  |                              |                          |        |  |

Parent needs to provide details of one learner

## > APPLICATION FOR TWINS

| My Applications              | Enter Learner D                             | etaile                         |          |                           |                           | - 1 |
|------------------------------|---------------------------------------------|--------------------------------|----------|---------------------------|---------------------------|-----|
| Edit Parent/Guardian Details | Race is only for statistical purposes and I | has no bearing on allocation o | f achool |                           |                           |     |
| My Leamers                   | One Child                                   | 0                              | Twins    | Triplets                  | 0                         | -   |
| Edit Learners-               | South African Citizen                       |                                |          | Non South African Citizen | 0                         |     |
| Support+                     | ID/Passport                                 |                                |          |                           |                           |     |
|                              | Number                                      | ID Number                      |          |                           |                           |     |
|                              | Date of Birth *                             | Date of Birth                  |          | Gender *                  | Please select Gender      | •   |
|                              | Name(s) *                                   |                                |          | Surname *                 |                           | 51  |
|                              | Preferred language<br>of Learning and       | Select Language                | ٠        | Race *                    | Select a Race             | •   |
|                              | Teaching                                    |                                |          |                           |                           |     |
|                              | Province "                                  | Gauteng                        | τ.       | Grade Applying for        | Select the grade a learne | •   |

Parent needs to provide details of the second learner (Twin)

| > APPLICATION FOR TRIPLETS | Preferred language<br>of Learning and<br>Teaching | Select Language      | ٣    | Race *             | Select a Race •             |
|----------------------------|---------------------------------------------------|----------------------|------|--------------------|-----------------------------|
|                            | Province *                                        | Gauteng              | *    | Grade Applying for | Select the grade a learns * |
| Ente                       | r Learner 2 Detai                                 | ls                   |      |                    |                             |
|                            | ID/Passport<br>Number                             | ID Number            |      |                    |                             |
|                            | Gender                                            | Please select Gender |      |                    |                             |
|                            | Name(s)                                           |                      |      | Sumame             |                             |
| Ente                       | r Learner 3 Detai                                 | ls                   |      |                    |                             |
|                            | ID/Passport<br>Number                             | ID Number            |      |                    |                             |
|                            | Gender                                            | Please select Gender |      |                    |                             |
|                            | Name(s)                                           |                      |      | Sumame             |                             |
|                            |                                                   |                      | Next |                    |                             |

Parent needs to provide details of the 3<sup>rd</sup> learner (Triplet)

A Message requiring a parent to confirm whether a correct Grade has been selected will pop-up for verification purposes.

| EDUCATION<br>REPUBLIC OF SOUTH AFRICA          | <u>/INCE</u>                                            |                       | Confirm Grade                | Selection: *              |                  |               |             |                 |       |
|------------------------------------------------|---------------------------------------------------------|-----------------------|------------------------------|---------------------------|------------------|---------------|-------------|-----------------|-------|
| Home Contact Us About Language + My Applicatio | ns My Learners                                          | You have<br>Grade sel | selected Grade & F<br>ection | Nease confirm your        |                  |               |             | Helo John12 Log | y off |
| Step 1 Completed: Parent/Guardian Details      | Step 2. En                                              | ter                   |                              | Yes No                    |                  | Step 3: Apply | To A School |                 |       |
| My Applications                                | Enter Learner De                                        | etails                |                              |                           |                  |               |             |                 |       |
| Eoir Parent/Guardian Details     My Learners   | One Child                                               | (B)                   | Twins                        | 0                         | Triplets         | 0             |             |                 |       |
| ← Edit Learners-                               | South African Citizen                                   |                       |                              | Non South African (       | Citizen          | 0             |             |                 |       |
| Support+                                       | IDIPassport<br>Number                                   | 0705093997            | DE2                          |                           |                  |               |             |                 |       |
|                                                | Date of Birth *                                         | 2007/05/09            |                              | Gender                    | ×                | Fomale        | *           |                 |       |
|                                                | Noma(a) *                                               | Lige                  |                              | Suman                     | 18 7             | WI            |             |                 |       |
|                                                |                                                         | Rate and LoLT         | are only for statistic       | al purposes and has no be | aring on allocat | ton of school |             |                 |       |
|                                                | Preferred Language<br>of Learning and<br>Teaching(LoLT) | Zulu                  | •                            | Race *                    |                  | Coloured      | •           |                 |       |
|                                                | Province *                                              | Gauteng               | •                            | Grade /                   | Applying for     | 8             | •           |                 |       |
|                                                | Current School *                                        |                       | Please Select Sch            | ad                        |                  | 1             |             |                 |       |
|                                                | Accept declaration                                      | -                     |                              |                           |                  |               |             |                 |       |

The parent must accept the **Declaration** by ticking the checkboxes confirming that the information provided in STEP 1 and STEP 2 is **correct** and **accurate**.

| EDUCATION<br>REPUBLIC OF SOUTH AFRICA           | _                                     |               |                       |                  |                             |                 |            |              |           |
|-------------------------------------------------|---------------------------------------|---------------|-----------------------|------------------|-----------------------------|-----------------|------------|--------------|-----------|
| Home Contact Us About Language - My Application | ons My Learners                       |               | Declara               | ation            |                             |                 |            | Hello John 1 | 2 Log off |
| Step 1 Completed: Parent/Guardian Details       | Siep                                  | (Tick c       | heckboxes below to    | accept the Dec   | arstion)                    | Step 3: Apply T | o A School |              |           |
|                                                 |                                       | I have pro    | wided accurate an     | d correct infor  | nation                      |                 | -          |              |           |
| My Applications                                 | Enter Learne                          | I have full I | nowledge that the     | placement pro    | cess will be                |                 |            |              |           |
| Ledit Parent/Guardian Details                   |                                       | Admission     | s Regulations         | iteria as outini | su in the                   |                 |            |              |           |
| 🔮 My Learners                                   | One Child                             | I have full } | mowledge that the     | home address     | closest to                  | 0               |            |              |           |
| 🖍 Edit Learners -                               | South African C                       | the school    | will be prioritised   |                  |                             | 0               |            |              |           |
| D Support-                                      | ID/Passport<br>Number                 |               |                       |                  | Accept                      |                 |            |              |           |
|                                                 | *                                     |               |                       |                  |                             |                 |            |              |           |
|                                                 | Date of Birth *                       | 2007/05/09    |                       | Ħ                | Gender*                     | Female          | *          |              |           |
|                                                 | Name(s) *                             | Ligo          |                       |                  | Surname *                   | Will            |            |              |           |
|                                                 |                                       | Race and Lot. | Tare only for statist | cal purposes a   | id has no bearing on alloca | tion of school  |            |              |           |
|                                                 | Preferred Language<br>of Learning and | Zulu          |                       |                  | Race *                      | Coloured        |            |              |           |
|                                                 | Teaching(LoLT)                        |               |                       |                  |                             |                 |            |              |           |
|                                                 | Province *                            | Gautong       | 7)                    |                  | Grade Applying for          | 6               | •          |              |           |
|                                                 | Current School 3                      |               | ARCADIA PRIM          | NRY SCHOOL       | ARCADIA, PRETORIA           | •               |            |              |           |
|                                                 | Recept declaration                    | 1             |                       |                  |                             |                 |            |              |           |
|                                                 |                                       |               |                       |                  |                             |                 |            |              |           |

Once Declaration is accepted on the Learner Details page, click NEXT STEP 2 will change to GREEN and the application will automatically proceed to STEP 3 (APPLY TO A SCHOOL)

## STEP 3: APPLY TO A SCHOOL

- A parent can apply using the following options:
- 1. Home Address (Applying to a school closest to the home address within the feeder zone)
- 2. **Sibling** (Applying to a school where the applicant learner has a sibling doing Grade 1-6 and/or Grade 8-11 currently)
- 3. Work Address (Applying to a school closest to the parent's work address within the feeder zone)
- 4. School within 30 kilometre radius (Applying to a school within 30 km radius of the parent's home address)
- 5. School beyond 30 kilometre radius (Applying to a school beyond 30 km radius of the parent's home address)
- 6. **School of Focus Learning** (It is an option not an application criteria) only Schools of Focus Learning will be available when a School of Focus Learning is selected. Applicant learners must pass an Admissions Test to be eligible for admission to a Schools of Focus Learning
- A message indicating that a parent can apply using any of the application options will pop-up and indicating that applicants can apply to a maximum of 5 schools per child

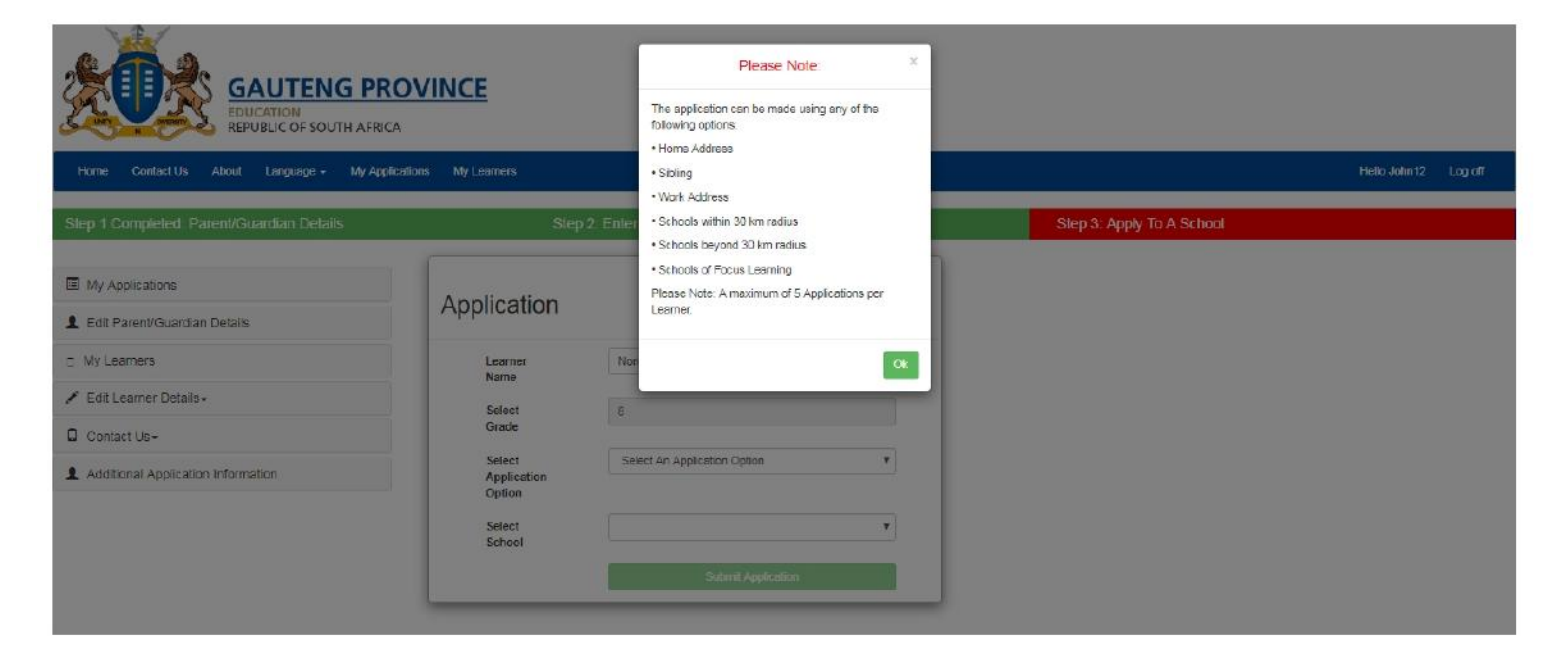

- > Parent must complete all the required fields on the page
  - Select a learner
  - The *Grade Applying For* (selected in Step 2) will automatically pop-up on Step 3 (Parent can only apply for Grade 1 or Grade 8)

| GAUTENG PRO                               | DVINCE                          |                              |          |                           |              |         |
|-------------------------------------------|---------------------------------|------------------------------|----------|---------------------------|--------------|---------|
| Home ContactUs About Longuage - My Applic | ettons My Learners              |                              |          |                           | Halio John12 | Log aff |
| Step 1 Completed: Parent/Guardian Details | Step                            | 2: Enter Learner Details     |          | Step 3: Apply To A School |              |         |
| My Applications                           |                                 |                              |          |                           |              |         |
| L Edit Parent/Guardian Details            | Application                     |                              |          |                           |              |         |
| C My Learners                             | Learner                         | Lige +                       |          |                           |              |         |
| 🖌 Edit Learner Details+                   | Select                          | 8                            |          |                           |              |         |
| Contact Us+                               | Grade                           |                              |          |                           |              |         |
| 1 Additional Application Information      | Select<br>Application<br>Option | Select An Application Option | <u>•</u> |                           |              |         |
|                                           | Select<br>School                |                              | •        |                           |              |         |
|                                           |                                 | Sutimit Application          |          |                           |              |         |

> The following message will appear in a pop-up note: Applications where home address is used to apply to the closest school will be prioritised

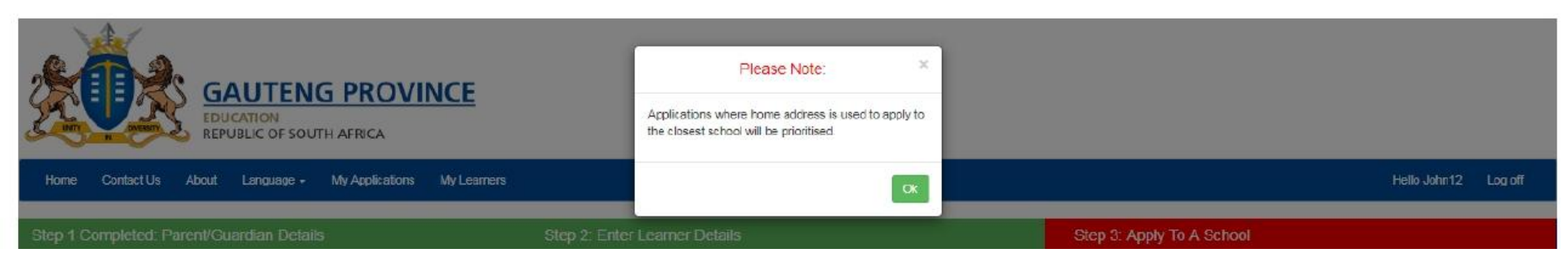

When making the FIRST (1sT) application using Home Address application option, the feeder zone map of the school closest to the home address will pop-up

|                                             | Please select a School and Apply     ×       If + 1     Attack, we det school and Apply     ×                                                                                                    |         |
|---------------------------------------------|----------------------------------------------------------------------------------------------------|---------|
| Home Contact Us About Language - My Applica | Preside and a second and a second and a second and a second and a second and a second and a second a second a s | Log off |
| Slep 1 Completed: Parent/Guardian Delaits   | al de la constance de la constance de la const |         |
| My Applications                             | An Annual Contraction Party Contraction Contraction Co |         |
| L Edit Parent/Guardian Details              | Washburg Abrent Abrent  |         |
| a My Learners                               | And the second second s |         |
| 🖌 Edit Learner Details+                     | Con Weinstein Ander State State Stat |         |
| Contact Us-                                 |                                                                                                    |         |
| L Additional Application Information        | Oction                                                                                                    |         |
|                                             | School PRETORIA HIGH SCHOOL FOR GIRLS                                                                                                    |         |
|                                             | Dutrel Application                                                                                                    |         |

Only one school will appear when the parent uses Home Address Application Option in the FIRST

# application

| EDUCATION<br>REPUBLIC OF SOUTH AFRICA     | DVINCE                          |                                                                                                    |                                                                              |                                                |               |         |
|-------------------------------------------|---------------------------------|----------------------------------------------------------------------------------------------------|------------------------------------------------------------------------------|------------------------------------------------|---------------|---------|
| Home Contact Us About Us Language + My    | y Applications My Learners      |                                                                                                    |                                                                              |                                                | Hello Wilem20 | Log off |
| Slep 1 Completed: Parent/Guardian Details | Slep                            | 2. Enter Learner Details                                                                                     |                                                                              | Slep 3: Apply To A School                      |               |         |
| E My Applications                         | A                               |                                                                                                    |                                                                              |                                                |               |         |
| L Edit Parent/Guardian Details            | Application                     |                                                                                                    |                                                                              |                                                |               |         |
| C My Learners                             | Learner                         | BONGISIPHO +                                                                                                 |                                                                              |                                                |               |         |
| 🖌 Edit Learner Details -                  | Select                          | 8                                                                                                    |                                                                              |                                                |               |         |
| Contact Us -                              | Grade                           |                                                                                                    |                                                                              |                                                |               |         |
| Additional Application Information        | Select<br>Application<br>Option | Home                                                                                                    | •                                                                            |                                                |               |         |
|                                           | Select                          | Please Select A School                                                                                       | •                                                                            |                                                |               |         |
|                                           | SCHOOL                          | Pieze Sciet A School<br>MAHARENG SECONDARY SCHOOL<br>LEBOHANG SECONDARY SCHOOL<br>JET NTEO SECONDARY SCHOOL, | , TSHEPISO EXT 3, TSHEPI<br>BOIPATONG, VANDERBILL<br>BOIPATONG, VANDERBIJLP/ | 50 (2,27 KM)<br>PARK (2,3 KM)<br>VRK (2,48 KM) |               |         |

> When making the **SECOND (2ND)** application using the **Home Address** option, the system will provide additional schools closest to the applicant's home address without school Feeder Zone maps

#### **APPLICATION FOR A SIBLING**

| Step 1 Completed: Parent/Guardian Details | Step                            | 2: Enter Learner Details |   | Step 3: Apply To A School |
|-------------------------------------------|---------------------------------|--------------------------|---|---------------------------|
| My Applications                           | Annellandian                    |                          |   |                           |
| Ledit Parent/Guardian Details             | Application                     |                          |   |                           |
| My Learners                               | Learner                         | Lige -                   |   |                           |
| ✓ Edit Learner Details+                   | Select                          | 0                        |   |                           |
| Contact Us+                               | Grade                           |                          |   |                           |
| Additional Application Information        | Select<br>Application<br>Option | Sibling<br>Add Sibling   | * |                           |
|                                           | Select                          | Please Select A School   | * |                           |
|                                           |                                 | Submit Application       |   |                           |

When a parent applies using the SIBLING OPTION he/she must provide the Name & Surname of the sibling who is currently in Grade 1 - 6 OR Grade 8- 11 at the selected school as well as the current grade, and the name of a school

| My Applications     Er     Edit Parent/Guardian Details     My Learners | nter Sibling Learner De | tails                                      |  |  |
|-------------------------------------------------------------------------|-------------------------|--------------------------------------------|--|--|
| Edit Parent/Guardian Details     My Learners                            | 5-5-5-5                 |                                            |  |  |
| 🔮 My Learners                                                           |                         |                                            |  |  |
|                                                                         | ID/Passport<br>Number   | ID Number                                  |  |  |
| 🖌 Edit Learners 🛛                                                       | Name(s)                 | First Name                                 |  |  |
| ☐ Support-                                                              | Sumame                  | Last Name                                  |  |  |
|                                                                         | Gender                  | Please select Gender                       |  |  |
|                                                                         | Current Grade           | Select the grade a learner is currently in |  |  |
|                                                                         | Current School          | Please Select the learners current school  |  |  |
|                                                                         |                         |                                            |  |  |

#### **APPLICATION USING WORK ADDRESS**

| Home Contact Us About Language + My Ap    | plications My Learners          |                          |   |                           | Hello Okulungileyo | Log off |
|-------------------------------------------|---------------------------------|--------------------------|---|---------------------------|--------------------|---------|
| Step 1 Completed: Parent/Guardian Details | Step :                          | 2: Enter Learner Details |   | Slep 3: Apply To A School |                    |         |
| I My Applications                         |                                 |                          |   |                           |                    |         |
| L Edit Parent/Guardian Datails            | Application                     |                          |   |                           |                    |         |
| My Learners                               | Select                          | LISAKHANYA               | ~ |                           |                    |         |
| ✓ Edit Learner Details -                  | Name                            |                          | * |                           |                    |         |
| Contact Us-                               | Select                          | 8                        |   |                           |                    |         |
| Additional Application Information        | Select<br>Application<br>Option | Work                     | • |                           |                    |         |
|                                           | School<br>Selected              | NORKEM PARK HIGH SCHOOL  | æ |                           |                    |         |
|                                           |                                 | Submit Application       |   |                           |                    |         |

When a Parent applies using the WORK ADDRESS Option, a list of schools closest to the parent's work address within the Feeder Zone will appear. Parent must select ONE school

#### APPLICATION FOR SCHOOL WITHIN 30 KILOMETRE RADIUS AND/OR BEYOND 30 KILOMETRE RADIUS

| Step 1 Completed: Parent/Guardian Details | Step 2: Enter Learner Details |                                        |   | Slep 3: Apply To A School |  |
|-------------------------------------------|-------------------------------|----------------------------------------|---|---------------------------|--|
| My Applications                           | Amelianting                   |                                        |   |                           |  |
| Ledit Parent/Guardian Details             | Application                   |                                        |   |                           |  |
| ☐ My Learners                             | Select                        | LISAKHANYA                             |   |                           |  |
| 🖍 Edit Learner Details -                  | Name                          |                                        | ~ |                           |  |
| Contact Us-                               | Select<br>Grade               | 8                                      |   |                           |  |
| Additional Application Information        | Select                        | Home address within 30km of the school | • |                           |  |
|                                           | Application<br>Option         |                                        |   |                           |  |
|                                           | School                        | 0                                      |   |                           |  |
|                                           |                               | Submit Application                     |   |                           |  |

When a parents applies using the Schools Withinh 30 km radius OR Schools Beyond 30 KM radius Option, a list of ALL Public Schools will appear for an Applicant to select a school within 30 km radius or beyond 30 km radius

| Step 1 Completed. Parent/Guardian Details                                                                                                 | Step 2: Ente                                                                               | r Learner Details                                                                                                    | Step 3: Apply To A School                                                                                                    |   |
|----------------------------------------------------------------------------------------------------|--------------------------------------------------------------------------------------------|----------------------------------------------------------------------------------------------------|----------------------------------------------------------------------------------------------------|---|
| My Applications   Edit Parent/Guardian Details   My Learners   Edit Learner Details -   Contact Us -   Additional Application Information | Application<br>Already applied to the scho<br>Learmer<br>Name<br>Select<br>Grade<br>Select | Plasas SelectA School<br>A RE THABENG PRIMARY SCHOOL, BL<br>AB XUMA PRIMARY SCHOOL, VOSLOOL<br>ABINALA PRIMARY SCHOOL, VOSLOOL<br>ABRAM HLOPHE PRIMARY SCHOOL, MA<br>ACTONVILLE PRIMARY SCHOOL, MA<br>AGNES CHIDI PRIMARY SCHOOL, MA<br>HANANG INTERNEDIATE SCHOOL, MA<br>ALBERTINA SISULU PRIMARY SCHOOL, NEW<br>ALBERVIEW PRIMARY SCHOOL, NEW<br>ALBERVIEW PRIMARY SCHOOL, ARAD<br>ALOE RIDGE PRIMARY SCHOOL, ARAD<br>ALPHA PRIMARY SCHOOL, ALRAP<br>ALRAPARK PRIMARY SCHOOL, ALRAP<br>ALSTON PRIMARY SCHOOL, ALRAP<br>ALSTON PRIMARY SCHOOL, ALRAP<br>ALSTON PRIMARY SCHOOL<br>ANDREW ANTHONY PRIMARY SCHOOL<br>ANDREW ANTHONY PRIMARY SCHOOL<br>ANZAC PRIMARY SCHOOL ANZAC, BR | OCK L. SOSHANGUVE<br>O EAST, SOWETO<br>NUS, BOKSBURG<br>OLELEKI EXT 2, KATLEHONG<br>WMULE, BENONI<br>ELODI WEST, MAMELODI<br>DORTJIE, LENASIA<br>, KINGSWAY, BENONI<br>EDRUTH, ALBERTON<br>HART, ALBERTON<br>ZENBERGFONTEIN, WALKERVILLE<br>11, LENASIA<br>ARK, NIGEL<br>E, GERMISTON<br>L. LAUDIUM, PRETORIA<br>AKPAN |   |
|                                                                                                    | Application<br>Option<br>Select<br>School                                                  | ARCADIA PRIMARY SCHOOL, NORTHINE,<br>ARCADIA PRIMARY SCHOOL, ARCADIA<br>Please Select A School<br>Submit Application                                                                                                    | ADDEXT 4. BENONI<br>. PRETORIA                                                                                                    | v |

## **APPLICATION TO A FOCUS SCHOOL OF LEARNING**

> When a parent applies to a **School** of **Focus Learning**, children will be subjected to an Admissions Test or

| Home Contect US About Language My Applications My Learners        |                                                    | Schools with Special Focus ×<br>Schools with a Special focus on talent, require a<br>pre-selection test/sudition. |                           | Hello Cikulungileyo Eog off |
|-------------------------------------------------------------------|----------------------------------------------------|----------------------------------------------------------------------------------------------------|---------------------------|-----------------------------|
| Step 1 Completed: Parent/Guardian Details                         | Step 2: 1                                          | Enter Learner Details                                                                                             | Step 3: Apply to A School |                             |
| My Applications     Edit Parent/Guardian Details                  | Application                                        |                                                                                                    |                           |                             |
| <ul> <li>My Learners</li> <li>✓ Edit Learner Details -</li> </ul> | Select<br>Learner<br>Name                          | LISARHANYA +                                                                                                    |                           |                             |
| Contact Us+     Additional Application Information                | Select<br>Grade<br>Select<br>Application<br>Option | 8<br>Schools of focused learning                                                                                  |                           |                             |
|                                                                   | School<br>Selected                                 | Please Select A School 🔹                                                                                          |                           |                             |

Upon applying to a School of Focus Learning, only schools that are registered as Schools of Focus Learning will be available for parents to select a school

| Step 1 Completed: Parent/Guardian Details                                                 | Step 2                                       | : Enter Learner Details                                                                                                    | Step 3: Apply To A School                                                                                                    |  |
|-------------------------------------------------------------------------------------------|----------------------------------------------|----------------------------------------------------------------------------------------------------|----------------------------------------------------------------------------------------------------|--|
| My Applications     Edit Parent/Guardian Details                                          | Application                                  | Please Select A School<br>CURTIS NKONDO SCHOOL OF SPECIALISAT<br>EAST RAND SCHOOL OF ARTS (Creative and                                                                                                    | ICN (Multi-disciplinary)<br>Performing Arts)                                                                                                    |  |
| <ul> <li>My Learners</li> <li>✓ Edit Learner Details -</li> <li>□ Contact Us -</li> </ul> | Select<br>Learner<br>Name<br>Select<br>Grade | JOHN ORR TECHNICAL HIGH SCHOOL (Eng)<br>KHANYA-LESEDI SCONDARY SCHOOL (SM<br>MACALIESEURG SECONDARY SCHOOL (SM<br>MANDIESEURG SECONDARY SCHOOL<br>MOHLOLI SECONDARY SCHOOL Maths: SM<br>NATIONAL SCHOOL (Commerce and<br>PACE SECONDARY SCHOOL (Commerce and<br>PACE SECONDARY SCHOOL (Commerce and<br>PACE SECONDARY SCHOOL (Commerce and<br>PACE SECONDARY SCHOOL (Commerce and<br>PACE SECONDARY SCHOOL (Commerce and<br>PACE SECONDARY SCHOOL (Commerce and<br>PACE SECONDARY SCHOOL (Commerce and<br>PACE SECONDARY SCHOOL (COMMERCE AND<br>PACE SECONDARY SCHOOL (COMMERCE AND<br>PACE SECOND | neering)<br>http:<br>http://cleance.and.ICT (Agriculture))<br>whiths, Science and ICT (<br>white, Science and ICT (<br>neering (CT (Martime))<br>entrepreneutship)<br>Entrepreneutship) |  |
| Additional Application Information                                                        | Select<br>Application<br>Option              | PRO PATE ALPHEN FAIR (Crosting and Part<br>RIODESFIELD TECHNICAL, HIOH SCHOCL,<br>ROSINA SEDIBANE-MODIBA SPORTS SCHO<br>SOSHANGUVE TECHNICAL SECONDARY SC<br>ST BARNABAS COLLEGE (Maths, Science and<br>UJ METROPOLITAN ACADEMY (Maths, Science                                                                                                    | Immu 4-49<br>DL SOS SCHOOL (Aports)<br>HOOL (Engineering - Motor)<br>HOT)<br>HOT)<br>Se and ICT)                                                                                        |  |
|                                                                                           | School<br>Selected                           | Plessa Select A School                                                                                                    |                                                                                                    |  |

After selecting a school on the Application Page, the parent must click the "Submit Application" button to conclude the

application process

After the application is submitted, the parent will immediately receive an SMS on the cell phone number provided. The SMS will contain the List of Documents required and a Waiting List number as a confirmation that an application

has been made

| Step 1 Completed: Parent/Guardian Details | Step 2: Enter Learner Details                                               | Step 3: Apply To J                                          | A School           |  |
|-------------------------------------------|-----------------------------------------------------------------------------|-------------------------------------------------------------|--------------------|--|
| I My Applications                         |                                                                             |                                                             |                    |  |
| L Edit Parent/Guardian Details            |                                                                             |                                                             |                    |  |
| My Learners                               | You have made an application                                                | , Please submit all the requ                                | uired documents to |  |
| 🖍 Edit Learner Details -                  | the school ap                                                               | plied to within 7 school da                                 | ys:                |  |
| Contact Us -                              | Froof of Residence / Work Addres     Immunisation documents for Great       | ind hepatilis B)                                            |                    |  |
| Additional Application Information        | Proof of Legal Guardianship if not     Most recent at hool report of the le | the biological parent of the learner<br>amer for Grade 7    |                    |  |
|                                           | South African Citizens:<br>Learner Birth Certificate                        |                                                             |                    |  |
|                                           | Perent/Legal Guerdian (D<br>Non-South African Otizona)                      |                                                             |                    |  |
|                                           | Learner Passport or Asylum/Refu     Parent/Legal Guardian Passport o        | gee Permit<br>ir Asylum/Refugee/Study/Work/Residence Permit |                    |  |
|                                           | Please use th                                                               | is Waiting List number for any enquiry:                     |                    |  |
|                                           | Waiting List                                                                | No: WA1/310151/08/190416/224506A                            |                    |  |
|                                           | Apply to another school for the same learner                                | Apply for another learner                                   | Log off            |  |

- An application Waiting List number with a confirmation note will appear on the Computer Screen
- Parents will be expected to submit all the required documentation to a school applied to **within 7 school days** after submission of application
- A list of required documents will appear on the confirmation note of application for both **South African Citizens** and **Non-South African Citizens**
- Parents can "Apply to another school for the same learner" or "Apply for another learner" or Log off
- Parents must note the 6 types of Waiting List numbers
- WA1 Parent's home address is closest to the school in the feeder zone
- WA2 The learner applicant has a Sibling at the school
- WA3 Parent works within a feeder zone of the school
- WA4 Parent applied to a school within a 30 Kilometre radius of parent home address
- WA5 Parent applied to a School of Focus Learning
- WB Parent applied to a school beyond 30 kilometre radius of parent home address

#### NOTE:

- > Documents must be submitted within 7 school days after applying: 13 May 2019 24 July 2019
- > The Parent home address provided must be the address where the learner applicant is residing
- > Schools will verify all Documents and falsified documents may result in the application being rejected